## Moodle - New Login Steps for Single Sign-on (SSO)

## The following steps outline how to access Moodle using your Barnardo's organisation credentials.

This is only applicable for anyone with an @barnardos.org.uk email address.

- 1. Go to the Moodle login page <u>https://barnardos.clcmoodle.org/login/index.php</u>
- 2. On the landing page, click **Organisation Login**:

| DF            | KIAHIdha             | 5 |
|---------------|----------------------|---|
| Username      | e                    |   |
| Password      |                      |   |
| Log in        |                      |   |
| Lost password | 1?                   |   |
| Log in us     | ing your account on: | Ļ |
|               | Organisation Login   |   |

Date Last Modified: 23/05/24 Owner: Ops Tech Contact: servicedesk@barnardos.org.uk

3. If prompt, enter your Barnardo's username and click **Next**:

The username most commonly matches your email address.

| Microsoft                                         |
|---------------------------------------------------|
| Sign in                                           |
| dan.kitchen@barnardos.org.uk                      |
| Can't access your account?                        |
| Next                                              |
|                                                   |
| Microsoft                                         |
| Taking you to your<br>organisation's sign-in page |
|                                                   |
| Cancel                                            |
|                                                   |
|                                                   |

4. At this stage you will be redirected to OKTA for authentication. However, if you are using a Barnardo's device, you may not see the OKTA login screen and instead, be taken directly to Moodle.

a) If you are presented with the OKTA login screen, enter the same Barnardo's username as in step 3, followed by your Barnardo's password and then click **Sign In**. **This is the same password you use to log into your Barnardo's Desktop/Laptop**:

> Believe in children 1 Barnardo's Sign In Username dan.kitchen@barnardos.org.uk Password ..... Remember me Sign In Need help signing in?

You may be prompt for additional Multi-factor authentication after clicking Sign In.

Date Last Modified: 23/05/24 Owner: Ops Tech Contact: servicedesk@barnardos.org.uk

5. The following prompt will appear when you sign-in for the first time:

| Microsoft                        |                    |                  |  |
|----------------------------------|--------------------|------------------|--|
| dan.kitchen@barr                 | nardos.org.uk      |                  |  |
| Stay signed                      | d in?              |                  |  |
| Do this to reduce<br>to sign in. | the number of time | es you are asked |  |
| 🗹 Don't show t                   | his again          |                  |  |
|                                  | No                 | Yes              |  |
|                                  |                    |                  |  |

a) If you are accessing from a Barnardo's device, select Yes.b) If this is a temporary or shared device, it is advised to select No.

6. You have now logged into Moodle:

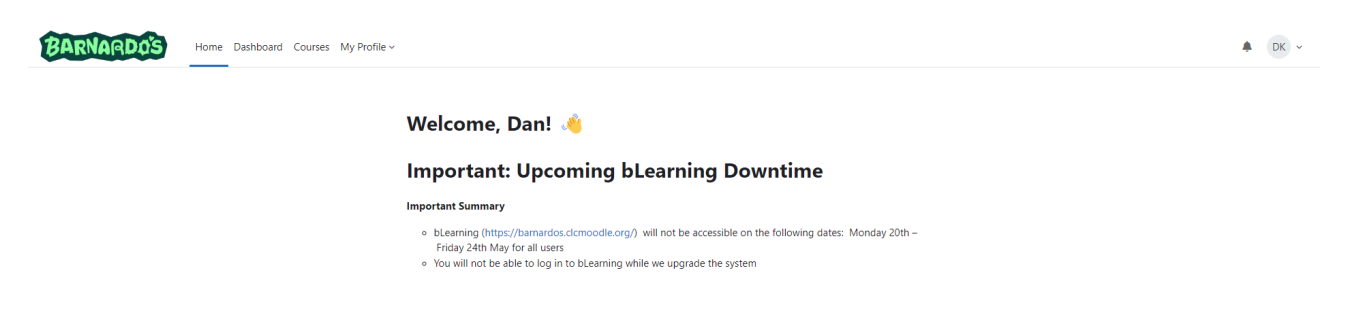

If you are experiencing any issues accessing Moodle, please contact the Service Desk servicedesk@barnardos.org.uk.